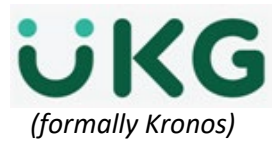

## **APPROVING TIME OFF REQUEST**

Job aid – explains how to Approve Time Off Request for all Direct Reports using the Default Request Manager.

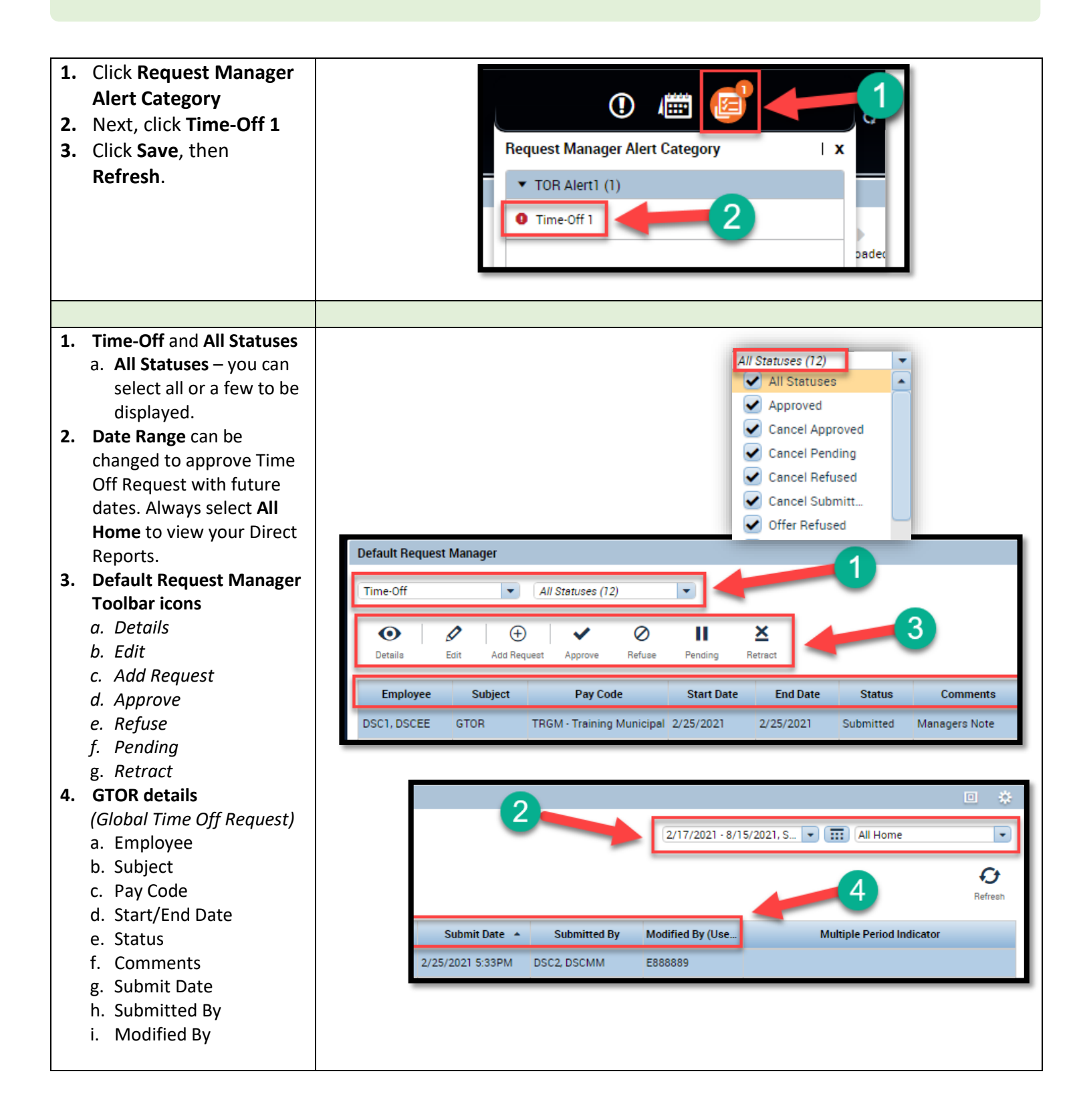